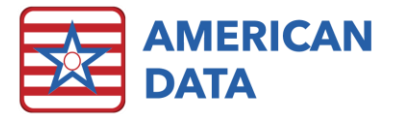

# ECS Version 10.1.4.1

| Version: 10.1.4.1                  | Safety Issues: None                         |
|------------------------------------|---------------------------------------------|
| Minimum Version Required: 10.1.3.6 | Average Expected Down Time: 5-15<br>Minutes |
| Pre-Release Date: 8/18/2020        | Type: Update                                |
| Official Release Date: 9/29/2020   | Support Documentation: What's New 10.1.4.x  |
|                                    | ·                                           |

### Special Instructions: None

### Improvements

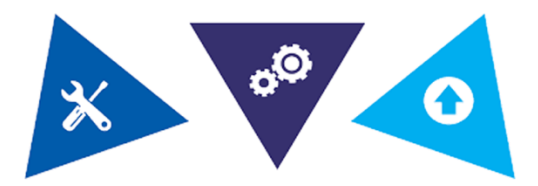

#### The following bugs in versions 10.1.3.6 have been corrected:

- When a cosign task has the option for "Display Multiple Names" selected within the task and a user selects the Names button on the CoSign screen to switch names, the screen will refresh correctly.
- Users will be able to change an MDS assessment type on an assessment that is being changed after a RUGIV assessment has been deleted.
- Users will be able to "Continue" on RUGIV assessments if it is the only assessment type currently in a Held status.
- N2005 will be active on a PPS Discharge assessment being completed for purpose of Medicare Replacement.
- Issues with the dates printing on the HCFA 1500 form (when printing from the Open button) have been resolved.
- An issue with viewing journals was resolved.
- If a Calendar task has Show Demographics and displays HIPPS Codes, the HIPPS Codes will now be displayed. Previously they were missing from the report.
- An issue with printing Financial Forms with form lines has been resolved.
- A date formatting issue was resolved in the PDPM Analyzer.

## Accessing The Updates

Updates are available on the Client Sign On portion of our website. <u>Click Here</u> to access the Client Sign On. On the Client Sign On page, enter the following information and then click Log In.

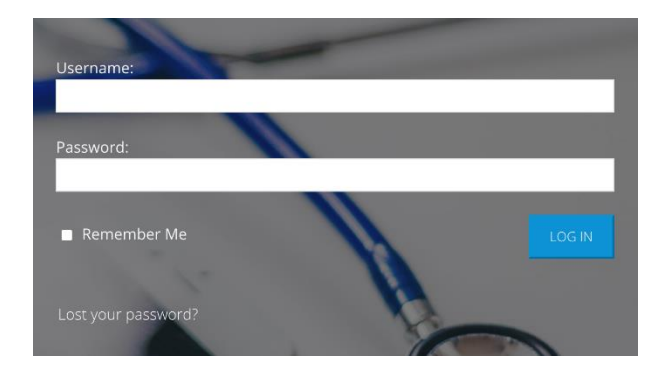

3. Once logged into the Client Sign On, click on the **Updates** tab. From the dropdown menu, choose the appropriate version of ECS for your facility. Each update will contain the appropriate documentation. 1. **Username**: Use the username assigned to you by your facility's Administrator, DON, or System Supervisor.

2. **Password**: Enter the password assigned to you by your facility's Administrator, DON, or System Supervisor. If you do not remember your password, click the "Lost your password?" link to update your password.

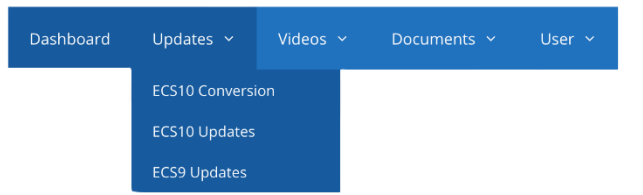

### **Install Instructions**

- 1. Download the file. Choose Save to Disk.
- 2. Go to the location where you saved the file.
- 3. Double-click on the file name. This will start the installation and will open ECS Update and a pre-update checklist.
- 4. Check the path where the file will be installed. This will start the installation process and guide you through the next steps. For example, if ECS is located at J:\ECS, then you should install to J:\ECS. (Change only if necessary).
- 5. Verify the update path; this should be set by default with typically no need to change this setting.
- 6. After clicking **Next**, the update begins its automated process, and no user interaction is necessary unless specified or complete.
- 7. Click Finish.
- (Optional) Any clients using Citrix or Terminal Services should log on to the console of these servers with users still out of ECS and launch ECS as a network admin. This copies the latest program files applied during the update. Once the login screen appears, other users can log back in to ECS.

# Stay Connected

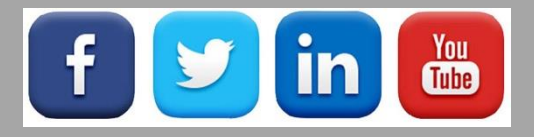

Quick Links: <u>Client Sign On</u> I <u>ECS User Forum</u> I <u>tech@american-data.com</u>

How are we doing? Please send your feedback! <u>-Click Here-</u> to email us your feedback.

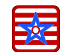